#### Common OneSource Errors Quick Reference Guide

| In the UGA Financial Management System                                                                                                    |                                                                                                    |
|----------------------------------------------------------------------------------------------------|----------------------------------------------------------------------------------------------------|
| Trouble Logging In  Cisco AnyConnect Secure Mobility Client - ×  VPH: Connected to remote.uga.edu. remote.uga.edu O1:12:18 IPv4                                                                                                    | Make sure that you are connected to the VPN if off<br>campus. Further instructions on installing the VPN<br>can be found on the EITS website as well as in the<br>OneSource Training Library.                                                                                                    |
| Combo Code Errors                                                                                                    | It will list the missing field. Be aware that it is listing<br>only the last field with a detected error. There may<br>be multiple errors, so be sure to double check your<br>chartstring for accuracy. If multiple errors are<br>indeed present, it will present the same error but<br>list a different field.                                                                                                    |
| Bud Ref field Bud Ref                                                                                                    | Bud Ref = Budget Reference = Fiscal Year<br>Fiscal Year 2019 includes all expenses incurred<br>between July 1 <sup>st</sup> , 2018 – June 30 <sup>th</sup> , 2019.                                                                                                    |
| PC Business Unit PC Bus Unit $\diamond$ Project $\diamond$ QQQQ                                                                                                    | If you are filling out a chartstring with Project<br>information, you must complete the PC Bus Unit<br>field as well.                                                                                                    |
| Unable to submit Travel Authorizations                                                                                                    | From the home page, click the TE Profile &<br>Delegation tile. You will select Review/Edit Profile<br>from the side menu, then select the User Defaults<br>tab. Locate the Payment Type field and enter<br>"EMP", then save.                                                                                                    |
| Unable to submit your own Travel Authorizations or<br>Expense Reports          Expenses Document Type       *Authorization Level         Expense Report       Edit & Submit         Travel Authorization       Edit & Submit         Department ID 74999999       Q | <ul> <li>From the home page, click the TE Profile &amp;<br/>Delegation tile. You will open the authorization<br/>page. Make sure that your UGA MyID is listed as<br/>authorized to Edit and Submit both types of<br/>documents. If not, refer to the OneSource training<br/>library lesson on "Delegating Travel<br/>Responsibilities".</li> <li>CHANGE THIS IF YOU SEE IT! All UGA<br/>employees are set with that as a default department.<br/>This may change, but for the time being, be sure to<br/>review your chartstring information carefully and<br/>change this field. If this field is not changed, your<br/>document will <b>not</b> go through the correct approval<br/>path.</li> </ul> |
| Page<br>ver7                                                                                                    | 1 of 5<br>25.19                                                                                                    |

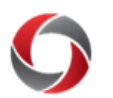

| In the UGA Financial Management System (cont.)                                                                                                    |                                                                                                    |  |
|----------------------------------------------------------------------------------------------------|----------------------------------------------------------------------------------------------------|--|
| Zero-cost Travel Authorizations A monetary amount on one line must be entered before you can save/submit this travel authorization. You cannot save or submit a travel authorization unless you have at least one line with a monetary amount specified. OK | You are unable to complete a travel authorization<br>with 0.00 entered as the amount. If your travel is<br>fully funded by an outside organization, you will<br>need to enter at least 0.01 to be able to submit.<br>Remember, travel authorizations are not<br>encumbered.                                                                                                    |  |
|                                                                                                    | Amount ≎<br>0.01                                                                                                    |  |
| Unable to create a new Expense Report or Travel<br>Authorization for another employee as a delegate                                                                                                    | If selecting an employee's name from the list of<br>employees for which you are delegate presents the<br>same list in full screen mode, the delegation was<br>most likely set up incorrectly based on the action<br>you are attempting. This is most common when an<br>employee only give "View" Authorization level<br>instead of "Edit". The query<br>UGA_TE_AUTHORITY_DELEGATE_EMPL can<br>be used to verify a delegation relationship by<br>employee. |  |
| Group Expenses/Meals                                                                                                    | When entering expenses that you paid on another's<br>behalf, you need to list them either as "Employee"<br>or "Non-employee". The system will drop them if an<br>invalid entry is saved.                                                                                                    |  |
| Per Diems Deductions<br>"Change conflicts with another data item"<br>Changes conflict with another data item.<br>When trying to save your changes, the system found a conflict with other information in the database.                                      | Once you select an option for a Per Diem deduction<br>and close the Per Diem Deductions window, you are<br>unable to go back and make changes. You will need<br>to delete and restart the expense line or copy the<br>original line.                                                                                                    |  |
| Blocked from Queue for the Budget Status Report in the UGA Financial Management System                                                                                                    | This simply means that the queue is currently full<br>and that you are placed in the "pre-queue" queue<br>until there is available space in the queue. If you<br>click the refresh button after about 15 seconds, the<br>status should change to "Queued."                                                                                                    |  |
| SQL Error when Entering a Page                                                                                                    | This error stems from your security role. Your<br>current role doesn't have the permissions to access<br>the information on the selected page. If you believe<br>this to be incorrect, contact your business manager.                                                                                                    |  |
| Unable to Run a Query when clicking HTML                                                                                                    | Check your pop-up blocker settings. The window may be blocked by your current settings.                                                                                                    |  |
| Expense Reports not Submitting                                                                                                    | Do you recall seeing the Certification of Expenses<br>statement? If you don't, check your pop-up blocker<br>settings. Upon clicking the Submit button, you<br>should see the Certification of Expenses statement<br>appear in a small window. Elsewise, your expense<br>report was never submitted.                                                                                                    |  |
| Page 2 of 5<br>ver7.25.19                                                                                                    |                                                                                                    |  |

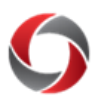

| In the UGA Financial Management System                                                                                               | (cont.)                                                                                                    |
|----------------------------------------------------------------------------------------------------|----------------------------------------------------------------------------------------------------|
| Error when Assigning an Ad Hoc Approver                                                                                              | This error has been experienced when the manager<br>is attempting to assign authority while the<br>designated employee is logged into the system.<br>Check with the employee, make sure they are logged<br>out of system, then try again.                                                                                                    |
| Non-Travel Expense Report Routing                                                                                                    | Review your submitted expense types. For non-<br>travel expense reports, your expense types should<br>only include Entertainment (E-) and Supplies and<br>Other (O-). Otherwise, it will follow the routing for a<br>travel-related expense report.                                                                                                    |
| Invalid Department                                                                                                    | Review your entered Department Code. If it seems<br>correct, check the date and Fiscal Year ( <b>Bud Ref</b><br>field) of the expense. The department you entered<br>did not exist in the system prior to July 1 <sup>st</sup> , 2018.                                                                                                    |
| Invalid Accounting Date for a Sponsored Project<br>"Budget Out of Bounds"                                                            | It may be the case that the project end dates were<br>entered incorrectly when transferred into the UGA<br>Financial Management System. This will prompt a<br>budget check error. You will need to contact SPA for<br>further instruction on how to proceed taking money<br>in and out of the account.                                                                         |
| "No Supplier Found" on Payment Requests<br>Country USA Q<br>Supplier Name<br>Supplier ID VN0043296 Q<br>Search<br>No Suppliers Found | This is most commonly experienced when it is an<br>international supplier. Change the value in the<br><b>Country</b> field to reflect the accurate value. If this is<br>not the case, use the other search features to locate<br>the desired supplier.                                                                                                    |
| Payment Request Denied with Supplier Error                                                                                           | This is most common when you provide the supplier<br>name and not the <b>Supplier ID</b> . The Supplier ID<br>field is what associates the payment request with<br>the correct financial information for that supplier.                                                                                                    |
| Blank pages when accessing the Workcenter<br>(Business Manager, Expenses, etc.)                                                      | On the Employee Self-Service page (or any page<br>with tiles), click the Actions menu in the top right<br>corner.<br>Click on <b>My Preferences</b> .<br>Within the General Options section, set your<br><b>Accessibility Features</b> to "Accessibility features<br>off", then click <b>Save</b> .<br>Sign out of the system and clear your Browser<br>Cache. Then try again. |
| Page 3 of 5<br>ver7.25.19                                                                                                    |                                                                                                    |
|                                                                                                    |                                                                                                    |

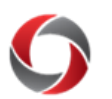

| Error Attention of the strempting to run job: Create Amendment - Detail.                                                                                                    | your UGA MyID.                                                                                                    |
|----------------------------------------------------------------------------------------------------|----------------------------------------------------------------------------------------------------|
| n UGAmart                                                                                                    |                                                                                                    |
| JGAmart: Unable to Edit Chartstring Values                                                                                                    | When you open up the window to edit the<br>ChartFields, they display as static fields. In the<br>SpeedType field, enter "+ +". This will open all the<br>ChartFields for editing.                                                                                                    |
| n the UGA Cash Management Sys                                                                                                    | tem                                                                                                    |
| Inable to Log-In                                                                                                    | The Cash Management has a token login. Accessing<br>this system from a tokened bookmark will result in<br>an unsuccessful login. Be sure to always access<br>directly from the<br><u>https://secure.touchnet.com/ucommercecentral</u><br>Too many failed attempts will lock your account.<br>Please reach out to the Service Desk to troubleshoot<br>login issues. |
| n OneUSG Connect                                                                                                    |                                                                                                    |
| Youble Logging In         Image: Control Authentication Service         Username:         Password:         Image: Control Authentication Service         Image: Control Authentication Service         Ima | Logging into OneUSG Connect requires completion<br>of the Central Authentication Service (CAS).<br>Make sure that you have entered your UGA MyID<br>and password on the Central Authentication Service<br>(CAS) login page. Further instructions on signing in<br>and out of OneUSG Connect can be found in the<br>OneSource Training Library.                     |

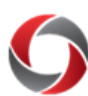

| In OneUSG Connect (cont.)                                                                                                    |                                                                                                    |
|----------------------------------------------------------------------------------------------------|----------------------------------------------------------------------------------------------------|
| Unscheduled Maintenance  UNVERSITY SYSTEM OF GLORGIA  OneUSG Connect is Unavailable  OneUSG Connect is Unavailable  OneUSG Connect or any inconversions.  For additional information or updates regarding this oftage, please visit https://statuk.urg.edu.                                                                                                    | When the system is down for reasons other than a scheduled maintenance, you will receive this message.                                                                                                    |
| Scheduled Maintenance UNIVERSITY SYSTEM OF GEORGIA OneUSG Connect Scheduled Maintenance OneUSG Connect is currently unavailable for scheduled maintenance. We apologize for any inconvenience. For additional information or updates regarding this outage, please visit https://status.usg.edu.                                                                                                    | When the system is down for scheduled<br>maintenance, you will receive this message.                                                                                                    |
| Timesheet Submitted Absence Requests<br>An error occurred while attempting to display the<br>selected transaction. Please contact your<br>administrator.                                                                                                    | When supervisors or time and absence<br>approvers attempt to approve absence requests<br>that are submitted via the timesheet, they will<br>receive this error message<br>A tutorial on <u>Approving an Absence Request via</u><br><u>Timesheet</u> exists in the OneSource Training Library<br>to guide you through resolving this error.               |
| Partial Timecard Lock<br>Jane Smith has a mid-period time reporting profile<br>change on 1/1/2019. The Payable Time page will<br>populate after processing is complete. Absences are<br>processed once each pay period.                                                                                                    | If an employee's supervisor and/or time and<br>absence approver was updated or changed mid-<br>pay period, the employee will see a message<br>stating that they have a mid-period time<br>reporting profile change.                                                                                                    |
| Timesheet         Employee ID         Temporyee ID         Temporyee ID | <ul> <li>There are tutorials available in the OneSource</li> <li>Training Library to show you how to enter time</li> <li>during a partial timecard lock:</li> <li>Entering Time During a Partial</li> <li>Timecard Lock on a Punch Timesheet</li> <li>Entering Time During a Partial</li> <li>Timecard Lock on an Elapsed</li> <li>Timesheet.</li> </ul> |

#### If you need additional assistance, please contact the OneSource Service Desk at onesource@uga.edu or at 706-542-0202 (option 1 for OneUSG Connect, option 2 for Financials).